#### PREFEITURA MUNICIPAL DE ENCANTADO

# MANUAL PARA IMPRIMIR O CONTRACHEQUE E DECLARAÇÃO DE RENDIMENTOS

#### PASSO 1

- Acessar o site da Prefeitura <u>www.encantado-rs.com.br</u>, após, clicar no item **Serviços/Prefeitura 24 horas** (Figura 1), ou em Fiscalização TRIBUTÁRIA (Figura 2), no canto inferior do site.

Figura 1

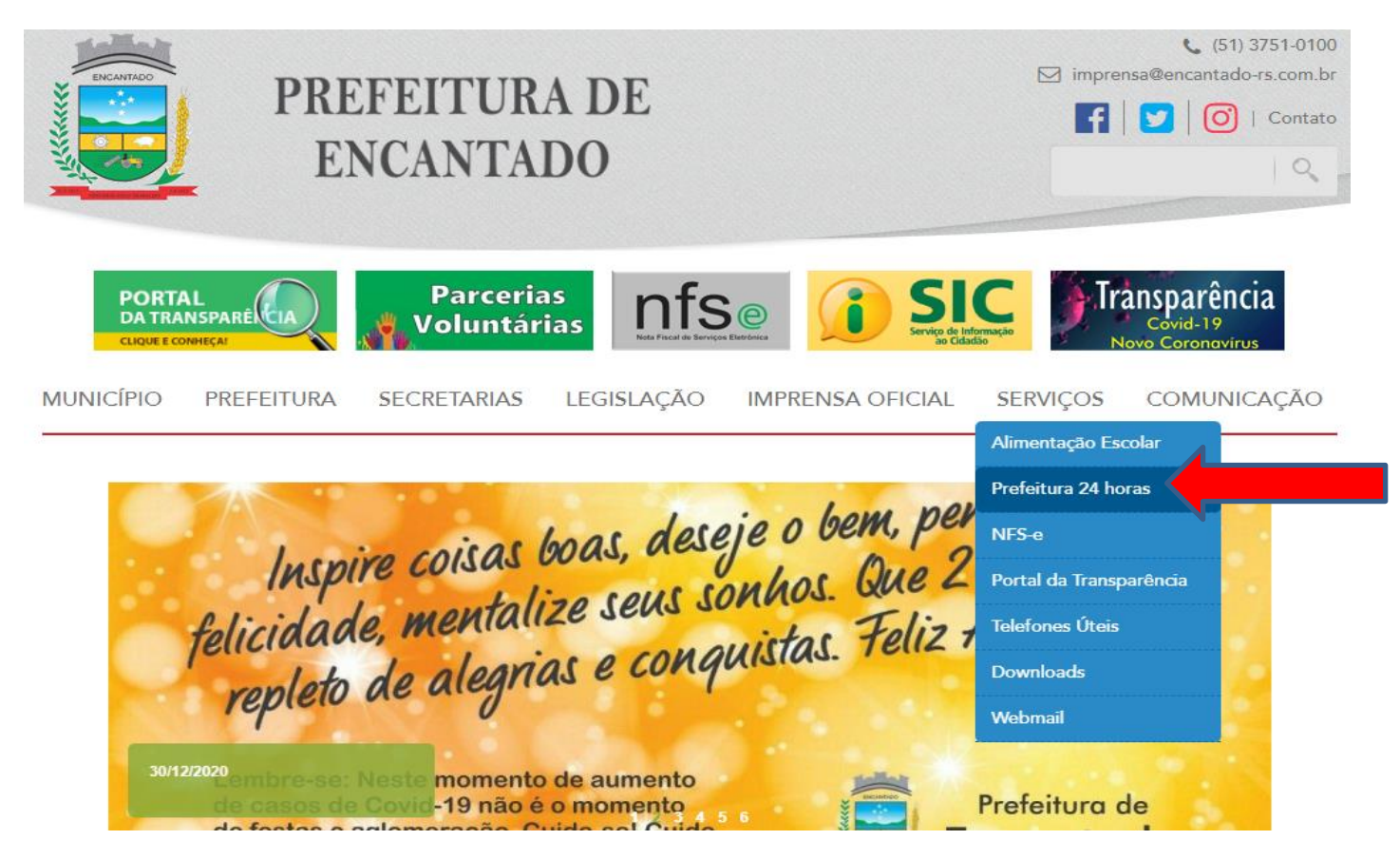

#### Figura 2

(B.Coqueiro) 3751 0145 EMEI Ciranda Porto Quinze

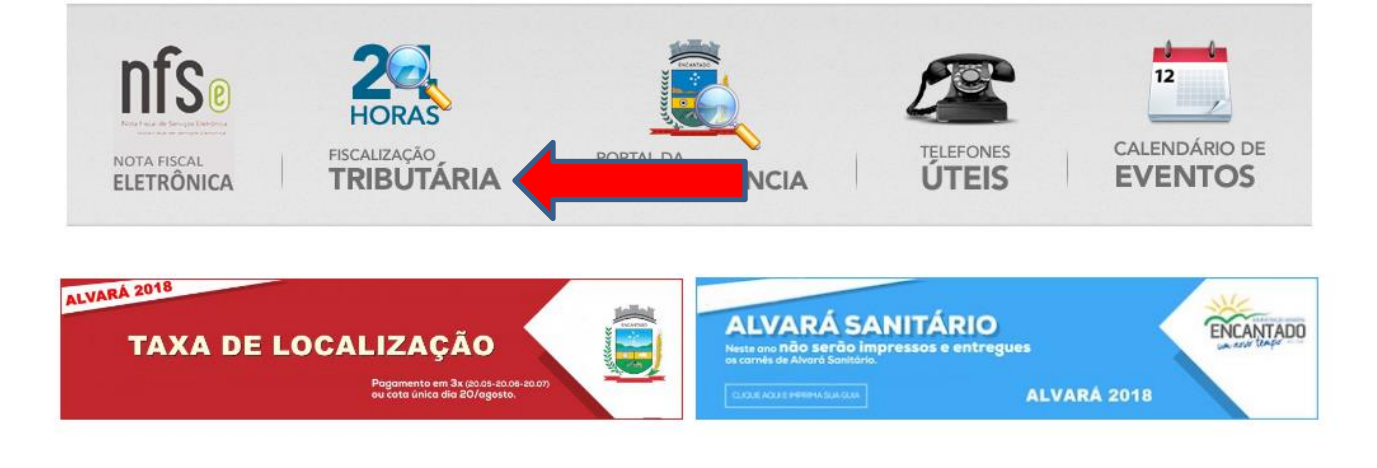

## PASSO 2

- O sistema lhe direcionará para a tela abaixo:

Clicar em Contracheques ( Na aba Recursos) ou Declaração de Rendimentos

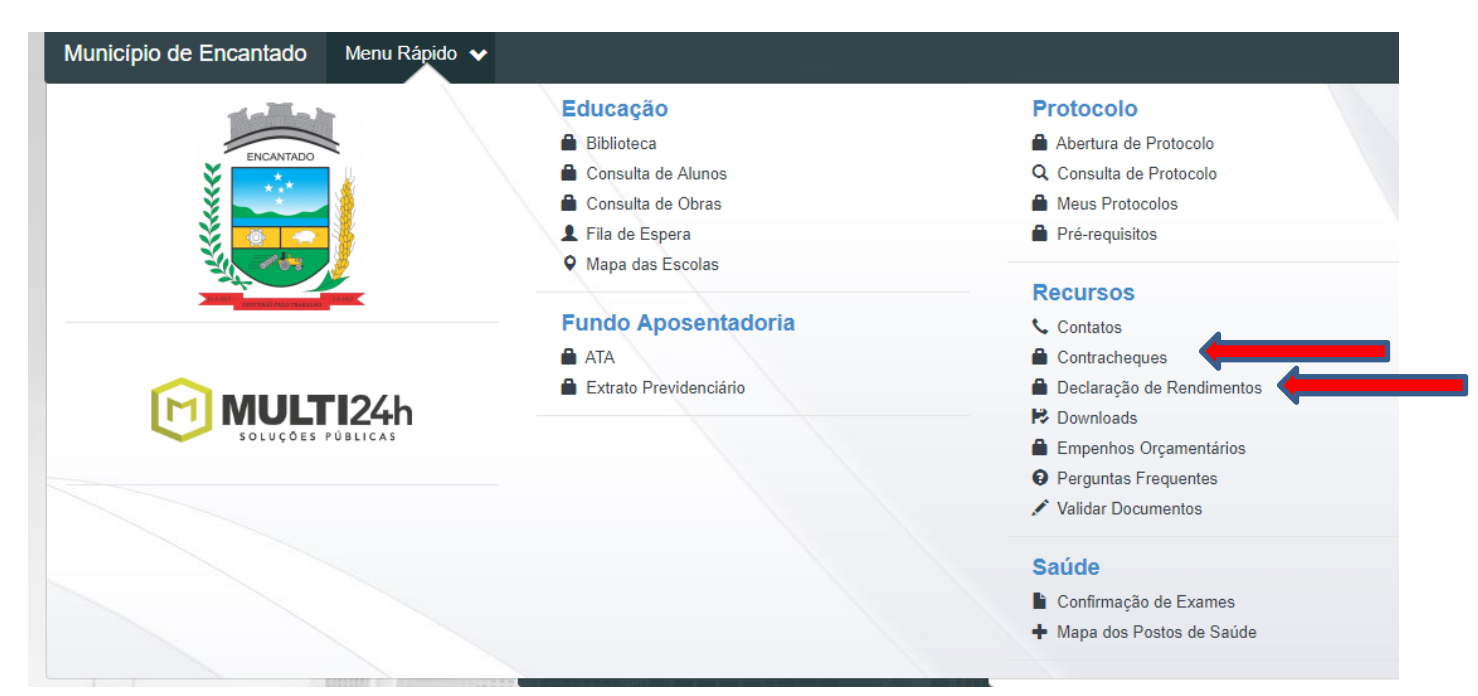

# PASSO 3

- Insira o seu CPF, sua senha e informe os caracteres da imagem no quadro seguinte e após clique em Entrar.

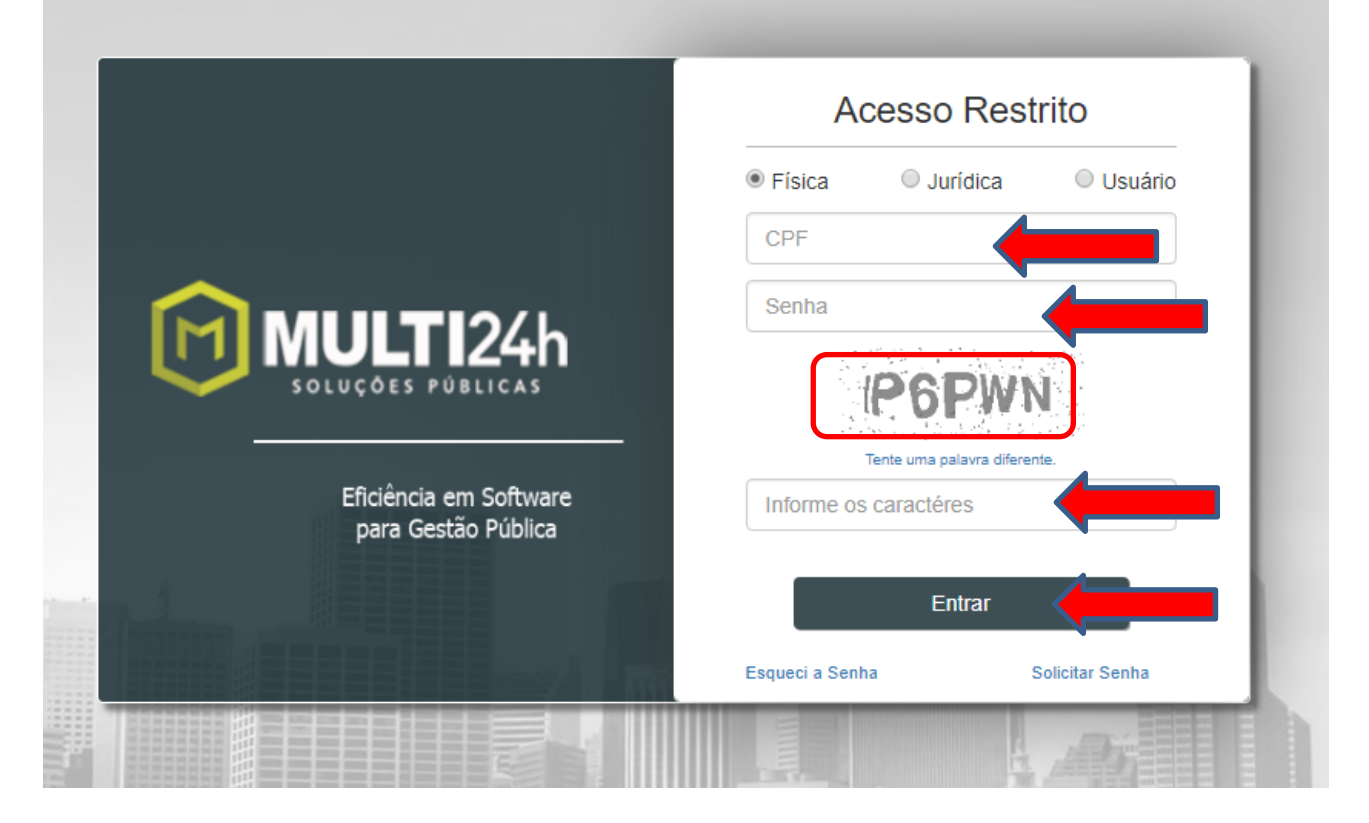

# Observação:

- Caso não tenha senha, clique em solicitar senha.

# SE VOCÊ JÁ TEM SENHA DE ACESSO, VÁ PARA O PASSO 4

|                                               | Acesso Restrito                        |
|-----------------------------------------------|----------------------------------------|
|                                               | ● Física                               |
|                                               | CPF                                    |
|                                               | Senha                                  |
| SOLUÇÕES PÚBLICAS                             | IP6PWN<br>Tente uma palavra diferente. |
| Eficiência em Software<br>para Gestão Pública | Informe os caractéres                  |
|                                               | Entrar                                 |
|                                               | Esqueci a Senha Solicitar Senha        |

- Ao solicitar senha, aparecerá a tela conforme modelo abaixo. Nessa página, o servidor deve preencher os dados solicitados. Após, clicar em solicitar e aguardar que a senha será enviada para o e-mail informado.

| Cadastro:                     |                      |                    |            |                     |
|-------------------------------|----------------------|--------------------|------------|---------------------|
| Pessoa Física Pessoa Jurídica | a                    |                    |            |                     |
| CPF:                          | Nome:                | CEP:               |            | Data de nascimento: |
| Informe o CPF                 | informe o nome       | Info               | orme o CEP | xx/xx/xxxx          |
| Endereço:                     | Número:              | Complemento:       |            | Estado:             |
| Informe o endereço            | Informe              | e o Nº Complemento |            | RS •                |
| Cidade:                       | Bairro:              |                    | Email:     |                     |
| Informe a cidade              | Informe o bai        | іпо                | exemplo@e  | email.com           |
| Telefone Residêncial:         | Telefone Particular: | Tipo de Cadastro:  |            |                     |
| XX-XXXXX                      | XX-XXXXX-XXXX        | Contribuinte       | ¥          |                     |
|                               |                      |                    |            |                     |

## PASSO 4

- Após entrar no sistema, abrirá a tela abaixo:
- Clique na opção contracheques ou Declaração de Rendimentos

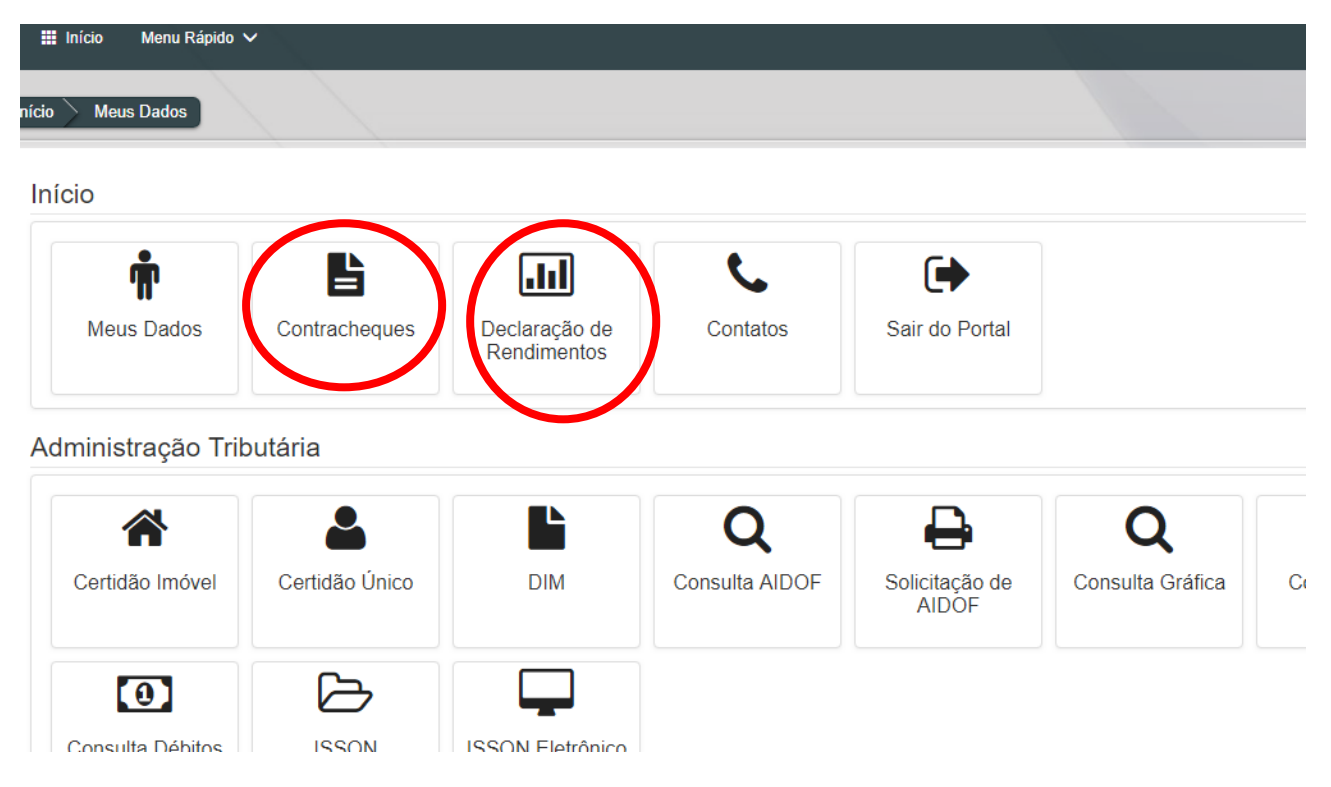

## PASSO 5

#### **CONTRACHEQUE**

- Na tela seguinte, escolha o mês e ano desejado, selecione a ENTIDADE, (Prefeitura ou FAPS) e clique no botão buscar, assim você visualizará o seu contracheque.

| Selecione a competência   Visualização de contracheque   Permite ao funcionário público visualizar seu contracheque.   Més: Ano:   Entidade: Selecione:   Buscar: | io Contracheques                         |                      |           |            |         | A-   A+ |
|----------------------------------------------------------------------------------------------------|------------------------------------------|----------------------|-----------|------------|---------|---------|
| Visualização de contracheque<br>Permite ao funcionário público visualizar seu contracheque.<br>Més: Ano: Entidade: Selecione: Buscar:                             | Selecione a competê                      | ncia                 |           |            |         |         |
| Permite ao funcionário público visualizar seu contracheque.<br>Més: Ano: Entidade: Selecione: Buscar:                                                             | Visualização de contracheque             |                      |           |            |         |         |
| Més: Ano: Entidade: Selecione: Buscar.                                                                                                    | Permite ao funcionário público visualiza | ar seu contracheque. |           |            |         |         |
|                                                                                                    | Mês:                                     | Ano:                 | Entidade: | Selecione: | Buscar: |         |
|                                                                                                    | Describer                                |                      |           | Distal     | Dura    |         |
|                                                                                                    |                                          |                      |           |            |         |         |

Para imprimi-lo basta clicar no botão imprimir.

| elecione a competência                                                                 |                   |        |                         |                       |                  |   |         |        |  |
|----------------------------------------------------------------------------------------|-------------------|--------|-------------------------|-----------------------|------------------|---|---------|--------|--|
| sualização de contracheque<br>mite ao funcionário público visualizar seu contracheque. |                   |        |                         |                       |                  |   |         |        |  |
| S.                                                                                     | Ano:              |        | Entidade:               |                       | Selecione:       |   | Buscar: |        |  |
| Janeiro 🔻                                                                              | 2019              |        | PREFEITURA DE ENCANTADO | *                     | Principal        | ¥ | B       | Ruscar |  |
|                                                                                        |                   |        |                         |                       |                  |   |         | Juoca  |  |
| Relação de Contracheques da com                                                        | petência: Janeiro | / 2019 |                         |                       |                  |   |         |        |  |
| Relação de Contracheques da com                                                        | petência: Janeiro | / 2019 | Der                     | emonstrativo de Pagam | rento de Salário |   |         | MPRIMR |  |

## PASSO 6

#### **INFORME DE RENDIMENTOS/IR**

- Na tela seguinte, selecione EMPREGADO, escolha o ano desejado, e clique no botão buscar. Após isso selecione IMPRIMIR, assim você visualizará o seu informe de rendimentos.

| nício DeclaracaoRendimentos              |                               |              |   |        |    |  | A-       |
|------------------------------------------|-------------------------------|--------------|---|--------|----|--|----------|
| Selecione a competêr                     | ncia                          |              |   |        |    |  |          |
| Visualização da declaração de re         | endimentos                    |              |   |        |    |  |          |
| Permite ao funcionário público visualiza | ar a sua declaração de rendim | entos.       |   |        |    |  |          |
| Tipo:                                    |                               | Ano:         |   | Buscar |    |  |          |
| Empregado                                | ¥                             | 2020         | v | Buse   | ar |  |          |
| Relação de Declaraçã                     | ões de Rendime                | ntos de 2020 |   |        |    |  |          |
| Declaração de Rendimentos do ano de 20   | 020                           |              |   |        |    |  | IMPRIMIR |
|                                          |                               |              |   |        |    |  |          |

# **OBSERVAÇÕES:**

# PARA O CONTRACHEQUE

- Na aba ENTIDADES, deverá selecionar entre Prefeitura e FAPS, de acordo com qual das Entidades o Servidor recebe sua remuneração.

Na aba Selecione, deixar selecionado Principal.

- O contracheque poderá ser acessado por qualquer navegador de internet (Internet Explorer, Edge, Chrome, Mozila).

- A senha de acesso é solicitada através do site da Prefeitura, conforme instruções acima mencionadas.

- Quem tiver problemas com senha ou acesso, deverá entrar em contato com o setor de Fiscalização (ramal 112), ou dirigir-se na sala da Fiscalização, no 4º andar do Centro Administrativo Municipal.

- A senha será liberada somente para quem a solicitar.

Dúvidas quanto ao acesso dos CONTRACHEQUES e INFORME DE RENDIMENTOS, favor de entrar em contato com o Setor de Recursos Humanos pelo fone (51) 3751-0100 ramal 173 ou por e-mail: <u>pessoal@encantado-rs.com.br</u> ou <u>pessoal01@encantado-rs.com.br</u>